# Find Contacts- Report Notes

# Table of Contents

| Overview                    | 2 |
|-----------------------------|---|
| How to Use this Report      | 2 |
| Inclusion/Exclusion Rules   | 2 |
| Terms/Definitions           | 2 |
| Sources and Update Schedule | 3 |
| Other Helpful Information   | 4 |
| Data Contacts               | 4 |
|                             |   |

#### Overview

This report allows users to search available contacts by district, school, and contact type. Users can choose to include or exclude a row where no staff are reported for a contact type. The resulting table can be sorted on screen and/or exported to excel.

#### How to Use this Report

Users may **search by district, school, or name** by using the **text boxes** located at the top of the report. When a user begins to type a district or school name, a list of matching districts or schools will appear. The user can then click on the district or school of interest. Similarly, a user can type a first or last name (or both) of a contact and select from the resulting list. To clear a text search, delete all text within the box and press the *Enter* key.

| Search by District | Search by School | Search by Name |
|--------------------|------------------|----------------|
| Enter District     | Enter School     | Enter Name     |

Users may also **filter the report by category or role** using the checkboxes on the left of the screen.

| Comment                |
|------------------------|
| Category               |
| Administrators         |
| District Data Contacts |
| District Support Con   |
| School Support Staff   |
|                        |
|                        |
|                        |
| Role                   |
| Assistant Principal    |
| Assistant Superint     |
| Attendance Contact     |
| Charter School Pri     |
| Contacts Manage        |
| Disector of Council    |

When a user selects *Superintendent*, the results will also include *Charter School Principal or Director* and *Executive Director (RESC)*. This listing should be considered the complete contact list for superintendent-level contacts.

To the right of the text box searches for district, school, and name, a user has the option of **including either filled, vacant, or both types of roles. A vacant role is a role for which no contact has been reported**. This feature assists state-, district-, and school-level users in assessing where roles need to be assigned. For the general user, it is recommended to leave the checkbox unchecked and the default has been set accordingly.

| Filled/Vacant Positions |
|-------------------------|
| ✓ Filled                |
| 🗌 Vacant                |
|                         |

At any time, a user can refresh the web page in order to return the report to its default state. Inclusion/Exclusion Rules

Contact types will continue to be added as they become available.

#### **Terms/Definitions**

List all dropdowns and any appropriate dropdown values with corresponding definitions

| Term       | Definition                                                                                   |
|------------|----------------------------------------------------------------------------------------------|
| District   | The name of the district reporting the contact.                                              |
| School     | The name of the school reporting the contact.                                                |
| Title      | The actual title of the individual as entered in the associated data collection application. |
|            | This differs from the contact type listed on the left of the screen for filtering. For       |
|            | example, while only Superintendent appears on the left, Superintendent-Acting and            |
|            | Superintendent-Interim appear in the table.                                                  |
| First Name | The first name of the contact.                                                               |
| Last Name  | The last name of the contact.                                                                |
| Phone      | The phone number of the contact. For contacts from the Educator Data System (EDS),           |
|            | the phone number reflects the facility phone number and may not be the individual's          |
|            | personal line.                                                                               |
| Email      | The email of the contact.                                                                    |

# Sources and Update Schedule

Current sources include the <u>Contacts Manager</u>, <u>Directory Manager</u> (DM), <u>Educator Data System</u> (EDS), and <u>Special Education Data Application and Collection (SEDAC)</u>. Contact data are updated daily with one exception as described below.

For the roles of *Superintendent* (including *Acting* and *Interim*), *RESC Executive Director*, *Charter School Principal or Director*, and *Principal* (including *Acting*), if no staff are assigned, the contact information for the previous individual assigned to this role is displayed.

| Source           | Roles                                           |
|------------------|-------------------------------------------------|
| Contacts Manager | Attendance Contact                              |
|                  | Director of Special Education                   |
|                  | District Working Papers Designee                |
|                  | Diversity, Equity, and Inclusion Contact        |
|                  | Early Childhood (IDEA Part B/Section 619)       |
|                  | English Learner Assessment Contact (ELAC)       |
|                  | Family Engagement District Contact              |
|                  | IDEA Transition Coordinator                     |
|                  | McKinney-Vento Local Homeless Education Liaison |
|                  | Postsecondary Readiness LEA Lead (PRL)          |
|                  | Postsecondary Readiness School Lead (PRL)       |
|                  | PPR Narratives Contact                          |
|                  | School Climate Coordinator                      |
|                  | School Nurse Supervisors                        |
|                  | School Working Papers Designee                  |
|                  | Special Education DATA Contact                  |
|                  | Technology Director Contact                     |
|                  | Title IX LEA Coordinator                        |

The below table provides a listing of what roles are associated with each source.

7/29/2024

| Source            | Roles                                         |
|-------------------|-----------------------------------------------|
| Directory Manager | Contacts Manager Writer                       |
| (DM)              | EDS LEA Certifier                             |
|                   | EDS LEA Writer                                |
|                   | LEA Directory Certifier                       |
|                   | LEA Security Manager                          |
|                   | TCS LEA User                                  |
| Educator Data     | Assistant Principal                           |
| System (EDS)      | Assistant Superintendent                      |
|                   | Charter School Principal or Director          |
|                   | Executive Director (RESC)                     |
|                   | Principal (including Acting)                  |
|                   | Superintendent (including Interim and Acting) |
|                   | School Counselor                              |

# Other Helpful Information

To generate a statewide list of contacts, leave the search boxes blank and select a contact type or types.

### If you need to make changes to your staff, please contact your EDS LEA Writer or EDS LEA

**Certifier.** To look up your contacts, please use the <u>Find Contacts report</u>. Type your district name in the *Search by District* text box. Select *EDS LEA Writer* and/or *EDS LEA Certifier* under Role. Screenshots are provided below. Double-click a record to send an email to the contact.

| Role              |
|-------------------|
| EDS LEA Certifier |
| EDS LEA Writer    |

When a district hires a person at any time during the school year, a record must be created for that person as soon as possible even if the person does not hold an active certificate at the time of hire. When a person leaves a district, the EDS file record must be updated with the leave information as soon as possible.

#### **Data Contacts**

**Contacts Manager** Keryn Felder, <u>keryn.felder@ct.gov</u>, (860)713-6833

Directory Manager (DM)/Educator Data System (EDS) Ray Martin, <u>raymond.martin@ct.gov</u>, (860)713-6876

**Special Education Data Application and Collection (SEDAC)** Laura Guerrera, <u>laura.guerrera@ct.gov</u>, (860)713-6898